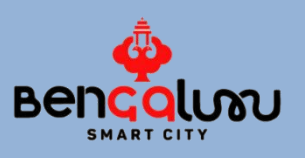

# ONE CITY ONE PORTAL USER MANUAL

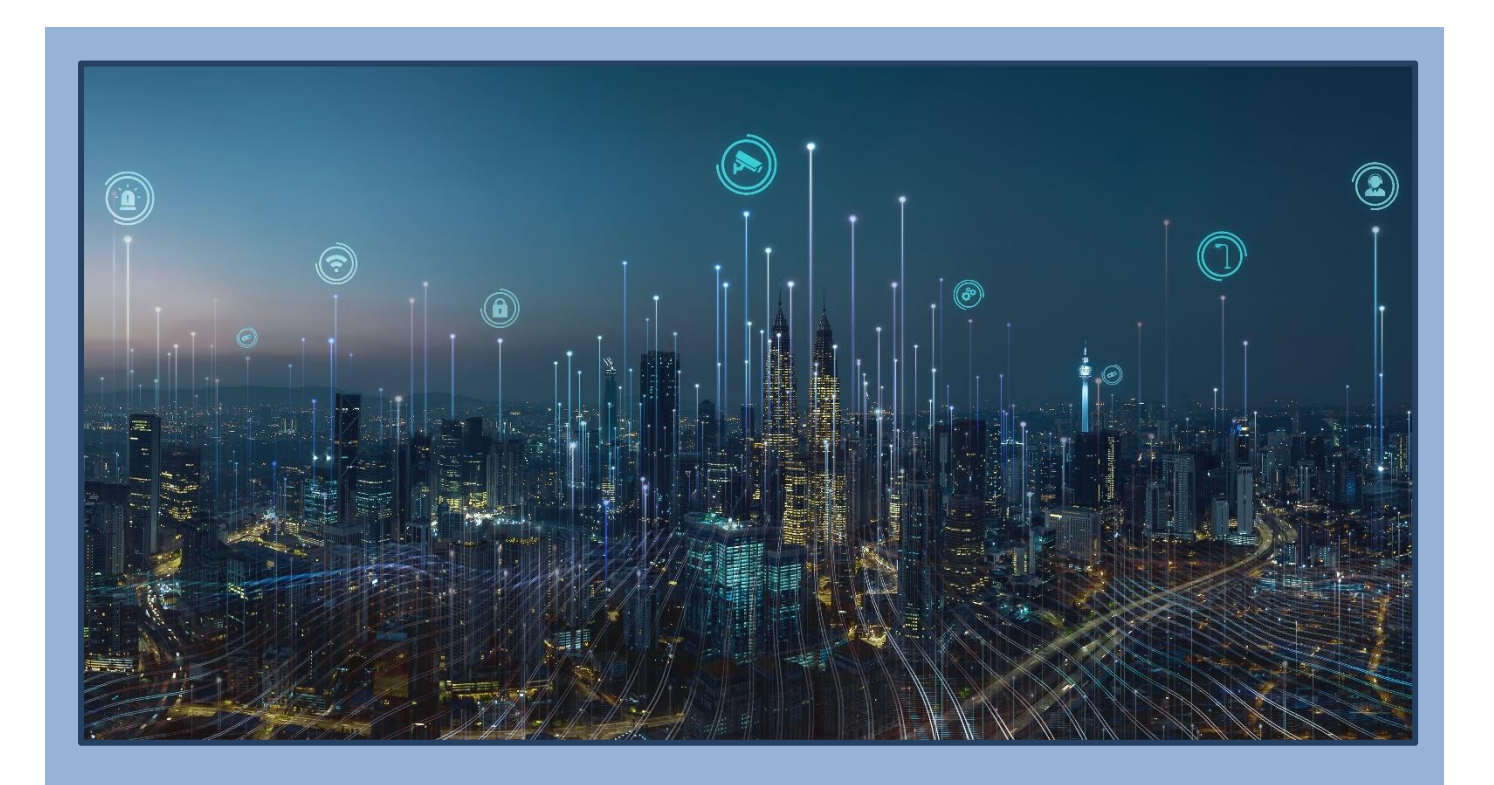

**Fluentgrid Limited** 

Hill No. 1 Rushikonda IT Park, Madhurawada, Visakhapatnam, Andhra Pradesh 530045

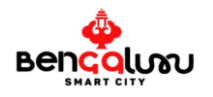

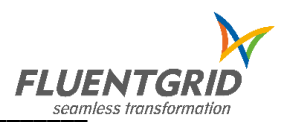

### System Requirements

Supported by all Mobile Operating Systems and Web Browsers

© Copyright 2021 Fluentgrid Limited. All Rights Reserved.

Disclaimer

Property of Fluentgird Limited

Author

Sudheer Pallagani – Fluentgrid Limited

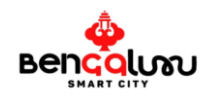

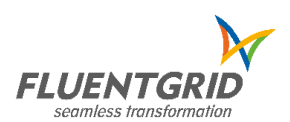

### Table of Contents

| INTRODUCTION                                  |    |
|-----------------------------------------------|----|
| Ноте Раде                                     |    |
| Bengaluru Smart City Limited                  |    |
| QUICK LOOK AT END-USER INTERFACE              | 4  |
| Increase & Decrease Size of Fonts and Symbols | 4  |
| I oain / Reaister Tah                         | 4  |
| Home Tab                                      |    |
|                                               |    |
| OTHER FEATURES                                | 4  |
| About Us                                      |    |
| Namma Bengaluru                               | 5  |
| Projects                                      |    |
| Interactions                                  |    |
| Circulars                                     |    |
| Challenges                                    | 7  |
| Gallery                                       | 7  |
| Contact Us                                    |    |
| CITIZEN REGISTRATION                          | 7  |
| LOGIN PAGE                                    | 9  |
| FORGOT PASSWORD                               | 9  |
| WELCOME DROP-DOWN MENU                        | 10 |
| Change Password                               |    |
| Update Profile                                |    |
| View Status with Complaint Id                 |    |
| View Status with Mobile Number                |    |
| MY TRANSACTIONS                               |    |
| E-COMPLAINT                                   |    |
| Logout                                        |    |
| SMART ELEMENTS                                | 14 |
| AIR QUALITY INDEX:                            |    |
| Covid-19 Details:                             |    |
| BMRCL:                                        |    |
| KSRTC:                                        |    |

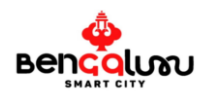

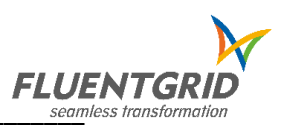

### Introduction

The One City One Portal User & Training Manual contain all information which is essential for the user to make full use of One City One Portal website . This manual includes all the information on the various features of Bengaluru Smart City's functions and capabilities.

Visit One City One Portal at https://www.smartoneblr.com

### **Home Page**

Welcome to Bengaluru's <u>One City One Portal</u>. The main purpose of the smart city mission is to help improve the facilities provided to the people.

The key freatures lay of the Smart City Mission:

- Emphasis on development of city
- Resolving various infrastructure and social issues happening across the city

### Bengaluru Smart City Limited - "Liveable Bengaluru- Healthy, Connected & Vibrant"

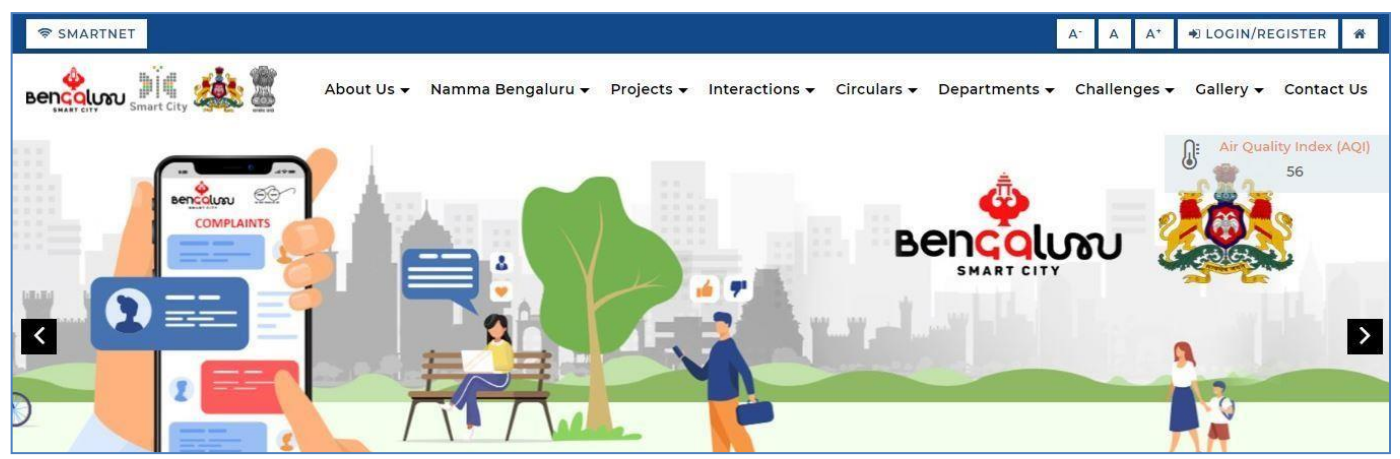

### **Bengaluru Smart City Limited**

As per the guidelines issued by the Government of India, **Bruhat Bengaluru Mahanagara Palike (BBMP)** has formed a Special Purpose Vehicle (SPV) called Bengaluru Smart City Limited (BenSCL) for the implementation of projects under the smart city mission for the city of Bengaluru. This SPV will undertake the entire responsibility for vendor selection, implementation, and operationalization of various smart city projects.

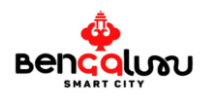

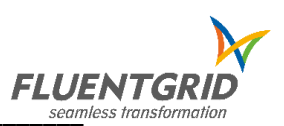

# **Quick Look at End-user Interface**

The top menu bar displays the various features of the website.

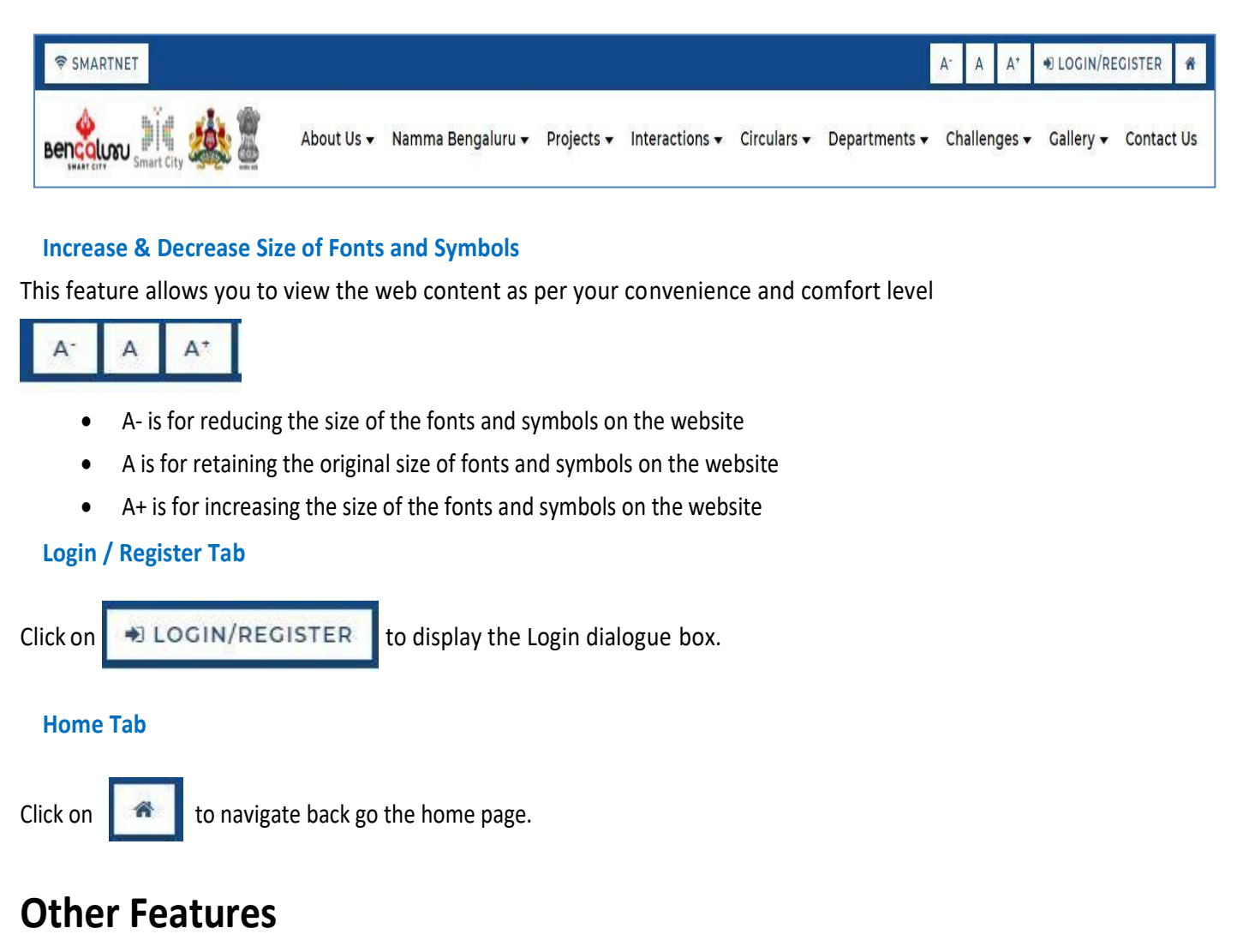

The menu bar at the top displays information on different areas of Bengaluru city and various features and activities involving the municipal corporation.

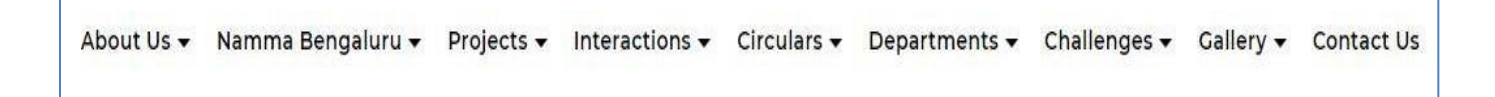

### About Us

The About Us tab details out the mission of smart cities, based on what criteria a smart city is identified, profile of the Bengaluru Smart City, Bruhat Bengaluru Mahanagara Palike, Board of Directors and Smart Initiatives.

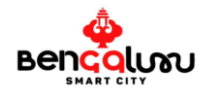

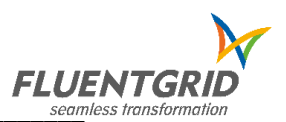

### About Us -

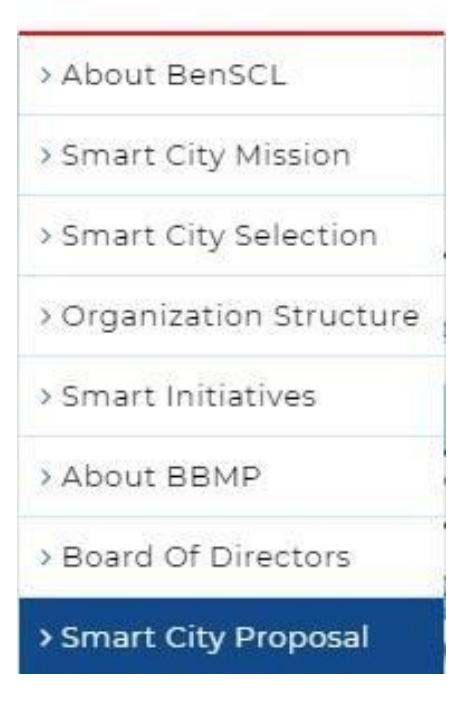

#### Namma Bengaluru

The Namma Bengaluru tab provides an Introduction to the city of Bengaluru, History and Heritage, City Infrastructure – Linkage, Connectivity, Road and Transport facilities and Public Services .

| Namma Bengaluru 🔺       | 55  |
|-------------------------|-----|
| > Introduction          | _   |
| > History And Heritage  |     |
| > Visit Places          |     |
| > Economy               |     |
| > Linkage And Connectiv | ity |

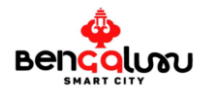

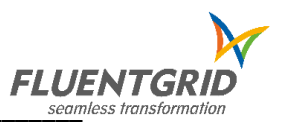

### **Projects**

The Projects tab provides information on the status of smart city projects if Completed, In-progress and Upcoming.

| Projects 🔺   | 30 |
|--------------|----|
| > Completed  |    |
| > Inprogress |    |
| > Upcoming   |    |

#### Interactions

The Interactions tab provides information on Awards, Press Releases and Annual Reports of Bengaluru Smart City Limited.

| Interactions     |   |
|------------------|---|
| > Awards         | 9 |
| > Press Release  |   |
| > Annual Reports | 2 |

### Circulars

The Circular tab provides information on government orders passed, circulars such as Smart City Mission guidelines and the Memorandum of Association of Bengaluru Smart City Limited.

| Circulars 🔺         |  |
|---------------------|--|
| > Government Orders |  |
| > Circulars         |  |

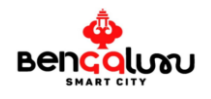

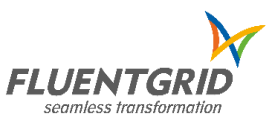

### Challenges

The Challenges tab displays information on the challenges being faced by Bengaluru Smart City Mission.

| Challe   | nges 🔺                        |
|----------|-------------------------------|
| > TULIP  | )                             |
| > Nurtu  | iring Neighbourhoods          |
| > Street | ts4People                     |
| > India  | Cycles4Change Challenge       |
| > Trans  | port4All                      |
| > Clima  | te Smart Cities               |
| > Indiar | n Urban Data Exchange         |
| > Data   | Maturity Assessment Framework |

### Gallery

The Gallery tab displays information and photos of various events and programs happening across the city.

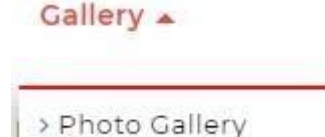

### **Contact Us**

The Contact Us tab displays the contact information of the BenSCL along with map.

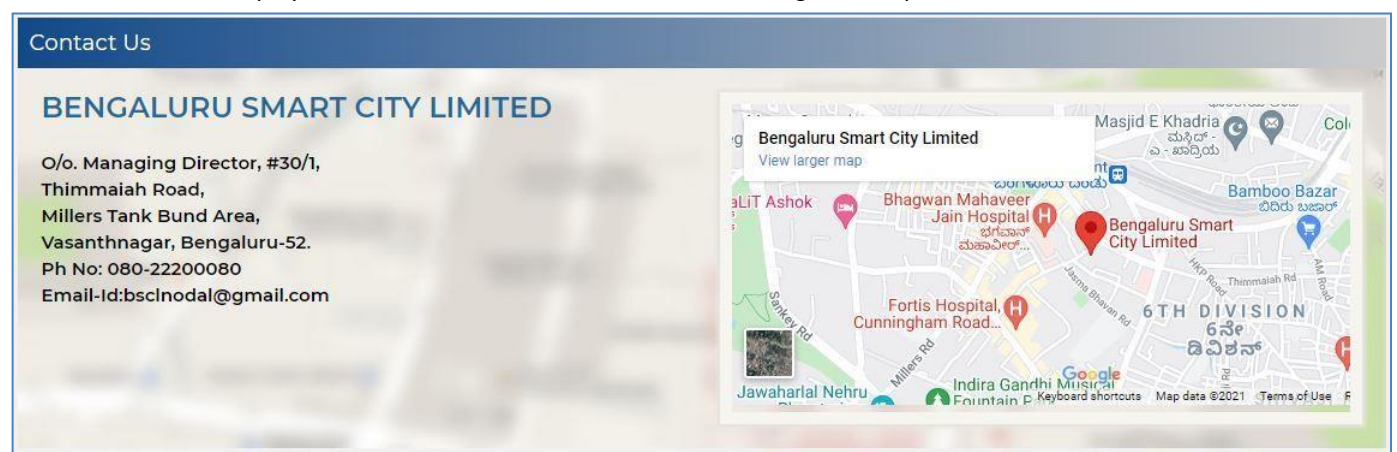

# **Citizen Registration**

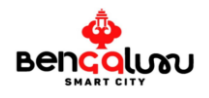

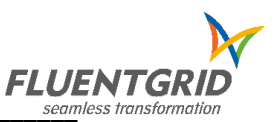

One City One Portal is a single window interface for citizens & stakeholders to access the online services provided by Bengaluru Smart City.

The Register tab **REGISTER** displays the Citizen Registration dialogue box, where you can create a new account

by entering your mobile number and following the password confirmation protocols, name, email id.

And Click on REGISTER to create a new user account .

| ➔ Login  | Register Now                | х |
|----------|-----------------------------|---|
| MOBILE N | UMBER                       |   |
| 0 Pleas  | e Enter Valid Mobile Number |   |
| PASSWOR  | D                           |   |
| 🙆 Plea   | se Enter Password           |   |
| CONFIRM  | PASSWORD                    |   |
| Plea     | se Enter Confirm Password   |   |
| NAME     |                             |   |
| 👤 Plea   | se Enter Full Name          |   |
| EMAIL ID |                             |   |
| ▶ Plea   | se Enter Valid Email        |   |
|          | 占 REGISTER                  |   |
|          |                             |   |

Enter information as instructed in the screen grab below, you will receive a One Time Password (OTP) on your registered mobile number.

| Ref No: 16840276 | 5 |
|------------------|---|
| ENTER OTP        |   |
|                  |   |
|                  |   |
|                  | 8 |

In case you do not receive the OTP on your mobile number in the first attempt, click RE-SEND OTP, you will receive a OTP, click SUBMIT to proceed further or CLOSE to cancel

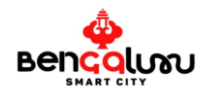

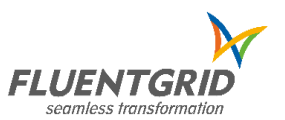

# Login Page

You may now access your account using the login credentials issued at the time of creating your account. The random alphanumeric values must be entered in the CAPTCHA field to sign-in.

|           | <b>→</b> ) 9 | SIGN IN |   |
|-----------|--------------|---------|---|
| Captcha E | inter        | f6157   | 2 |
| 💾 þass    | word         |         |   |
| PASSWOR   | D            |         |   |
| 1 Mob     | le Number    |         |   |
| MOBILE N  | UMBER        |         |   |
| +) Login  | Regist       | er Now  | × |

# **Forgot Password**

The FORGOT PASSWORD link allows you to access your account by generating a One Time Password (OTP) and sent to your registered email id and mobile number used at the time of creating your account.

| f F | orgot Password X |
|-----|------------------|
| Ema | ill.             |
|     | Enter Email      |
| Mob | oile Number      |
| 0   | Mobile Number    |

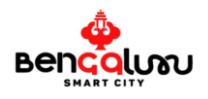

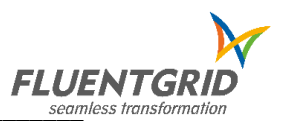

### Welcome Drop-down Menu

The Welcome Drop-down Menu displays the information applying to your account in a single glimpse. You may click on any tab on the drop-down menu to view information. Once you are done, you may click on LOGOUT at the bottom to exit your account.

| Welcome sudhe     | er 🗸 |
|-------------------|------|
| & Change Password |      |
| 🖭 Update Profile  | 12   |
| % My Transactions |      |
| 🕼 My Complaints   |      |
| View Status       |      |
| 🕒 Logout          |      |

### **Change Password**

If you wish to change your password, click on 'Change Password' link, as shown below.

| 🚣 BenSCL - Bengaluru Smart City 🗙 🕂                                                                                                    | o – o ×                              |
|----------------------------------------------------------------------------------------------------|--------------------------------------|
| $\epsilon  ightarrow \mathbf{C}$ $\ \ \mathbf{\hat{e}}$ smartoneblr.com/wss/MyTransactions.htm                                                                                                    | 🕶 🕁 🌸 🏀 Paused 🗄                     |
| 🚦 Sign in to your acco 📀 💁 PDFUnlocki - Unloc 📒 LSCL 🔛 EasyPAY.Web v 18.1 📙 GIS 📒 Open Data Portals 📀 iPower   Web Appli 📀 CIB1660.pdf 🤄                                                                                                    | » 📔 Other bookmarks 🛛 🔠 Reading list |
| SMARTNET                                                                                                    | 💽 Welcome sudheer 👻 希                |
| 🧄 👔 🦀 🖤 About He – Namma Bongaluru – Drojecte – Interactions – Circulare – Departmente – Challon                                                                                                    | & Change Password                    |
| Bençolum Film Smart City Smart City Smart Ci | E Update Profile                     |
| C e-Complaint                                                                                                    | % My Transactions                    |
| % My Transactions                                                                                                    | 🕼 My Complaints                      |
| Complaint ID Category Sub category Grievance Dat                                                                                                    | e 👁 View Status                      |
| No Records Found                                                                                                    | 🕒 Logout                             |
|                                                                                                    |                                      |
|                                                                                                    |                                      |
|                                                                                                    |                                      |
|                                                                                                    |                                      |
|                                                                                                    |                                      |
|                                                                                                    |                                      |
|                                                                                                    |                                      |
|                                                                                                    |                                      |
|                                                                                                    |                                      |
|                                                                                                    |                                      |
|                                                                                                    | *                                    |
| 🗮 🛱 🧮 💽 📅 🧰 ڬ 🗷 💀 🛐 🗿 🎯 🥵 🔩 🦓 📸 🐣 33°C Mostly cloudy                                                                                                    | ∧ 🖬 (1)) 🖑 ENG 20:58 🖏               |

After clicking the "Change Password" link, enter your existing or old password, then, enter a new password of your choice containing alphanumeric and special characters, re-enter the new password in the confirm password field and click UPDATE as shown in the figure below.

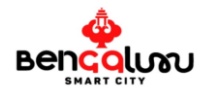

### One City One Portal User & Training Manual V1.0

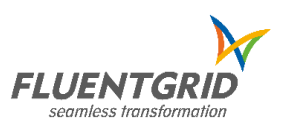

| Change Password  |                     |  |
|------------------|---------------------|--|
| Old Password     | : Old Password      |  |
| New Password     | : New Password      |  |
| Confirm Password | : Confirrm Password |  |
|                  | CRESET BUPDATE      |  |

After clicking on "Update" button, your password will be updated.

#### **Update Profile**

Enter all valid details in mandatory fields and click UPDATE to submit information or click BACK to navigate back to the menu.

| Mobile Number | :             | 9987109928                                                    |              |
|---------------|---------------|---------------------------------------------------------------|--------------|
| First Name    | 5 <b>2</b> -5 | sudheer                                                       |              |
| Last Name     | :             | 20<br>20                                                      | NO IMAGE     |
| Email         | :             | sudheer.p@fluentgrid.com                                      | AVAILABLE    |
| Address       | :             | Paidichintapadu,Eluru,West<br>Godavari,Andhra Pradesh,,534001 | (C) EDIT     |
|               |               |                                                               | CRESET 🕒 UPD |

#### View Status with Complaint Id

Enter the details or reference number of the complaint/other issues, random CAPTCHA, and click SUBMIT.

| VIEW STATUS  | : | Complaints   | × |
|--------------|---|--------------|---|
| SEARCH BY    | : | Complaint ID | ~ |
| COMPLAINT ID |   | Complaint ID |   |

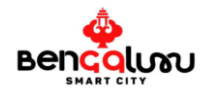

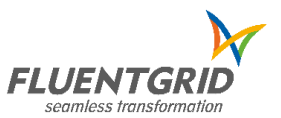

#### **View Status with Mobile Number**

Enter the details or reference number of the complaint/other issues, random CAPTCHA, and click SUBMIT.

| VIEW STATUS   | : | Complaints    | ~ |
|---------------|---|---------------|---|
| SEARCH BY     | : | Mobile Number | ~ |
| MOBILE NUMBER | : | Mobile Number |   |

### **My Transactions**

The My Transactions page allows you to view your online transactions such as registered complaints, e-payments, documents requested, etc., made using the One City One Portal.

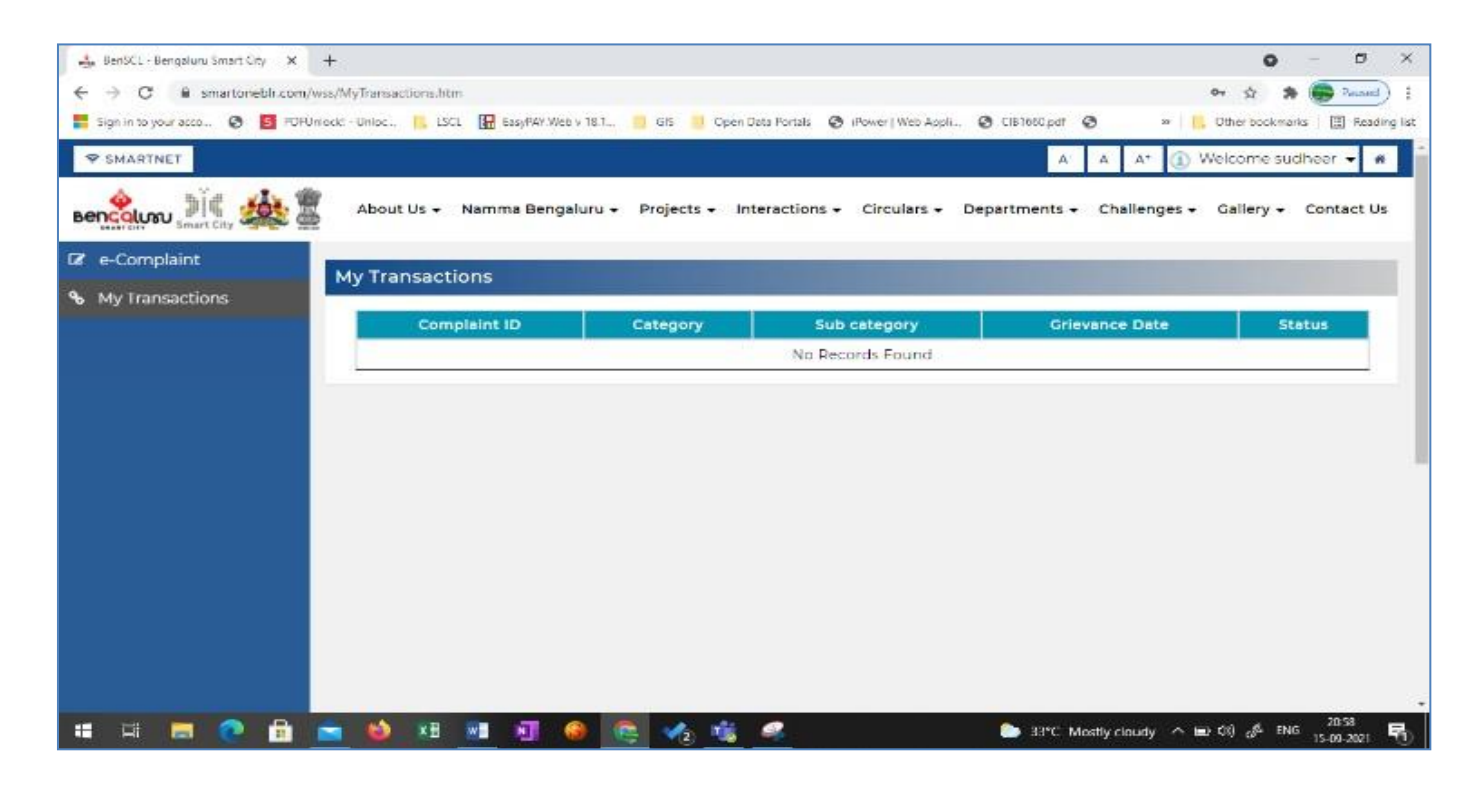

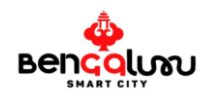

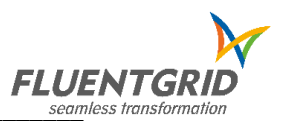

# **E-Complaint**

The e-Complaint tab allows you to register online complaints.

#### e-Complaint

- You just need to select the Category, Sub Category and Description
- Details of your location will be auto identified with Geo enabled feature. User can also report complaint in different location using the 'other location' option provided in screen.
- Click on SUBMIT once you are complete, else click RESET to re-enter the information or click BACK

| Complaint Registration                                     |                                                                                                    |                                                                                                    |
|------------------------------------------------------------|----------------------------------------------------------------------------------------------------|----------------------------------------------------------------------------------------------------|
| Category select Sub categorySelect Description Description | Registered locality : Paidichintapadu,Elu<br>Do you want to report the issue in other<br>RAJAJINAGAR<br>Descention<br>Descention<br>Desc | ru,West Godavari,Andhra Pradesh.,534001<br>location?                                                                                                    |
| Add File CHOOSE FILE * Only .png or .jpg                   | Dargah Hazrat Tawakkal<br>Ana Gar<br>addand<br>Shah Mastan<br>draf Baye<br>State of 55<br>B<br>B<br>B<br>B<br>B<br>B<br>B<br>B<br>B<br>B<br>B<br>B<br>B                                                                                                    | engaluru<br>boristoco<br>St. Joseph's College<br>St. Joseph's College<br>St. Joseph's College<br>Agendar.<br>DOMLUR<br>disciplenets<br>Agendar.<br>DOMLUR<br>disciplenets<br>Agendar.<br>DOMLUR<br>disciplenets<br>Agendar.<br>DomLUR<br>disciplenets<br>Agendar.<br>DomLUR<br>disciplenets<br>Agendar.<br>DomLUR<br>disciplenets<br>Agendar.<br>DomLUR<br>disciplenets<br>Agendar.<br>DomLUR<br>disciplenets<br>Agendar.<br>DomLUR<br>disciplenets<br>Agendar.<br>DomLUR<br>disciplenets<br>Agendar.<br>DomLUR<br>disciplenets<br>Agendar.<br>DomLUR<br>disciplenets<br>Agendar.<br>DomLUR<br>disciplenets<br>Agendar.<br>DomLUR<br>disciplenets<br>Agendar.<br>DomLUR<br>disciplenets<br>Agendar.<br>DomLUR |
|                                                            | Ward Name                                                                                                    | Ward No                                                                                                    |
|                                                            | Dharmaraya Swamy Temple                                                                                                    | 119                                                                                                    |
|                                                            | Address                                                                                                    |                                                                                                    |
|                                                            | 63, Kalasipalyam New Extension, Kalasipalya                                                                                                    | a, Bengaluru, Karnataka 560002, India                                                                                                    |

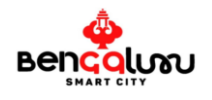

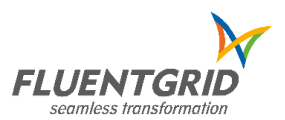

### Logout

Click Logout to exit your account.

| 🛔 BenSCL - Bengaluru Smart City 🗙 🕂                       |                          |                        | o – ø ×                              |
|-----------------------------------------------------------|--------------------------|------------------------|--------------------------------------|
| ← → C 🔒 smartoneblr.com/wss/MyTransactions.htm            |                          |                        | 🖈 🌲 🅞 Paused) :                      |
| 👫 Sign in to your acco 📀 🚺 PDFUnlock! - Unloc 📋 LSCL 🚺 Ea | www.smartoneblr.com says | S CIB1660.pdf S        | 🕨 📋 Other bookmarks 🛛 🖽 Reading list |
| SMARTNET                                                  | Logout Successfully      | A- A A+                | 🕦 Welcome sudheer 👻 🀐                |
| 🔌 📲 🦀 🍘 About Ur – Namm                                   | ок                       | )opartments - Challeng | & Change Password                    |
| Smart City Smart City                                     | a                        |                        | E Update Profile                     |
| Ø e-Complaint                                             |                          |                        | % My Transactions                    |
| % My Transactions                                         |                          |                        | C My Complaints                      |
| Complaint I                                               | D Category Sub category  | Grievance Date         | View Status                          |
|                                                           | No Records Found         |                        | 🕒 Logout                             |
|                                                           |                          |                        |                                      |
|                                                           |                          |                        | -                                    |

### **Smart Elements**

Smart Elements which were integrated will be appeared in the Horizontal Scrollbar.

### Air Quality Index:

Air Quality Index displays the details of overall AQI value of the Bengaluru city and Air Quality Index will display the independent values of each station installed at the locality.

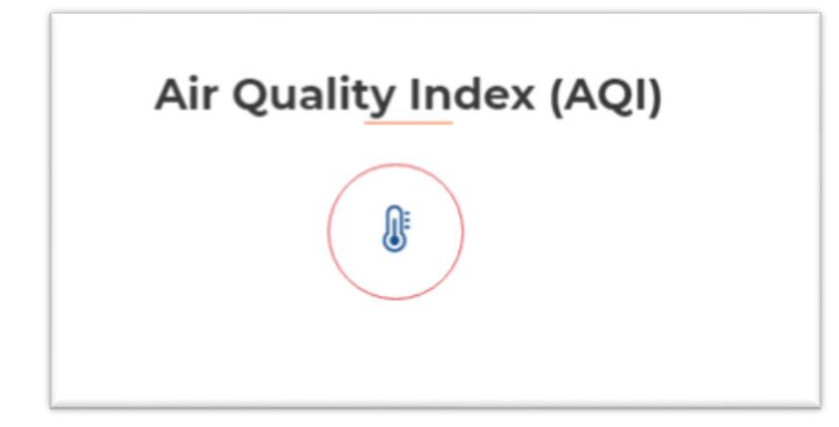

You can get information area wise by selecting a location of your choice.

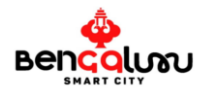

### One City One Portal User & Training Manual V1.0

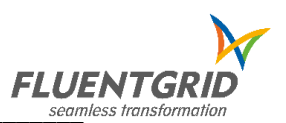

| LAST UPDATE 01-1     | 1ty Index<br>12-2021 11:10              | BTM Layout, Bengaluru                          | ~                   | & A                 | verage AQI Value<br>38 |  |
|----------------------|-----------------------------------------|------------------------------------------------|---------------------|---------------------|------------------------|--|
| AQI<br>70            | LOCATION BTM Layout, Ber                | ngaluru                                        |                     |                     |                        |  |
| Health Ad<br>When AQ | <mark>vice</mark><br>I levels are high: |                                                |                     |                     |                        |  |
|                      | Wear Mask<br>To breathe pure air        | use masks of multi-layer fil                   | ter Purification.   |                     |                        |  |
|                      | Use Purifier at<br>Purify your indoor a | : <b>Homes</b><br>ir & make it free from air P | ollution and Toxin  | 5.                  |                        |  |
|                      | Car Cabin Filte                         | e <b>r</b><br>:h fresh inside your car wit     | h a highly efficien | t car cabin filter. |                        |  |

### **Covid-19 Details:**

Vaccine Registration and related information is made available in a pdf format which is downloadable on clicking the Covid 19 icon.

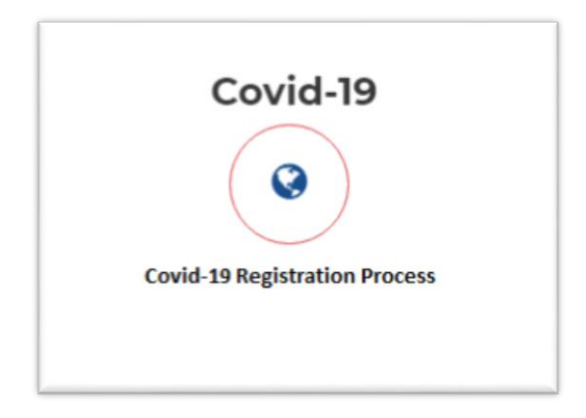

### BMRCL:

BMRCL will display the Fare Calculator for Ticket Fare calculation between the selected stations and the price difference between Token and Smart Card.

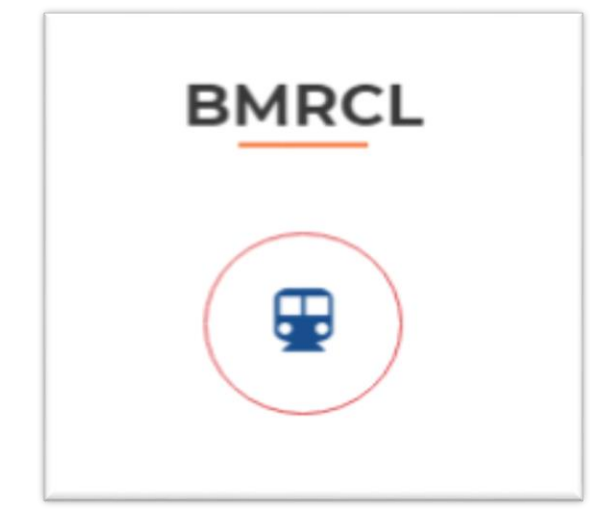

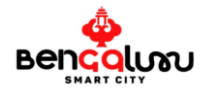

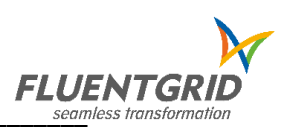

| Home | / Fare | Cal | cu | lator |
|------|--------|-----|----|-------|
| /    |        |     |    |       |

| Fare Calculator                                                                                                    |                                                                                                    |                  |
|----------------------------------------------------------------------------------------------------|----------------------------------------------------------------------------------------------------|------------------|
| From Station                                                                                                    | Please select From Station                                                                                                    | ~                |
| To Station                                                                                                    | Please select To Station                                                                                                    | ~                |
| Token(For a single Journey)                                                                                                    | ₹ Token Price                                                                                                    |                  |
| Stored Value Ticket -                                                                                                    | ₹ Token Price                                                                                                    |                  |
| Varshik(Smart Card)<br>For Multiple Journeys                                                                                                    |                                                                                                    |                  |
| <ul> <li>Get 5% discount for sn</li> <li>User can load an amou</li> <li>The stored value in the</li> <li>For More info : https://eng</li> </ul> | nart card, over Token fare.<br>unt of Rs 50/- up to maximum of<br>e ticket decreases to the extent c<br>glish.bmrc.co.in/Ticket | Rs 30(<br>fjourr |

### KSRTC:

KSRTC provides information on Fare Details and KSRTC Personnel

Fare Details: KSRTC Fare details are dislayed on clicking this icon.

**Contact US:** Details on KSRTC personnel are displayed on clicking this icon.

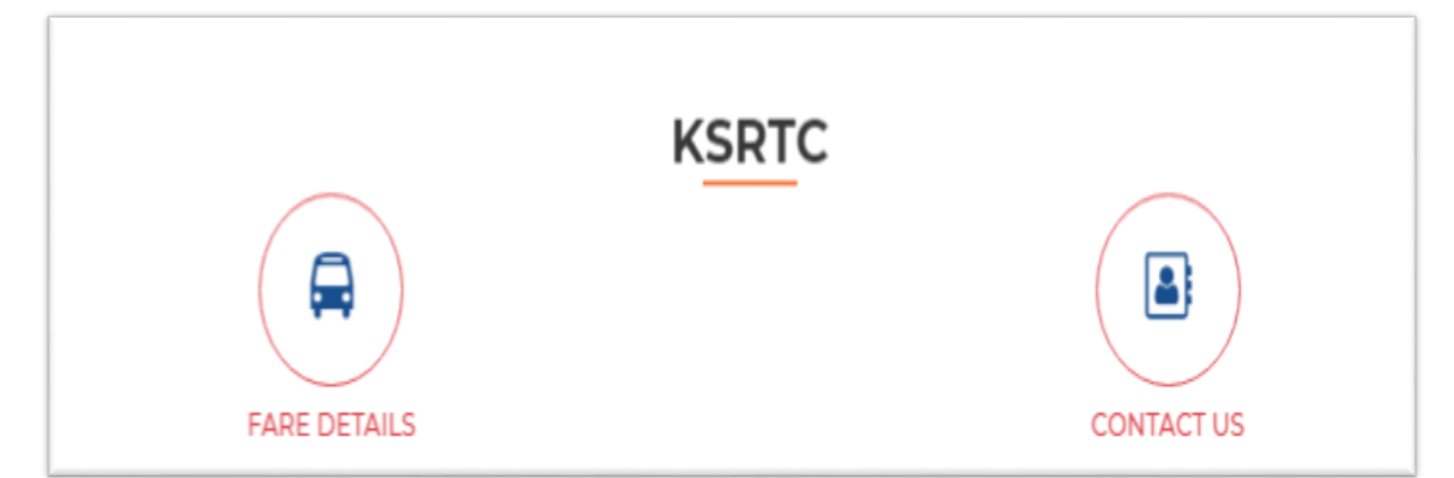

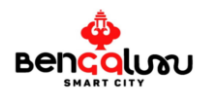

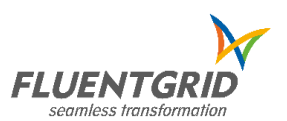

# One City One Portal User & Training Manual V1.0

|       | Fare details of Bengaluru bound Schedules |               |             |                 |             |                       |                   |            |
|-------|-------------------------------------------|---------------|-------------|-----------------|-------------|-----------------------|-------------------|------------|
|       |                                           | F             | ares from H | Bengaluru to Di | strict/Talu | k places              |                   |            |
| Sl no | From                                      | То            | Express     | Rajahamsa       | Airavat     | Airavat club<br>class | Non AC<br>Sleeper | AC Sleeper |
| 1     | Bengaluru                                 | Afzalpur      | 720         |                 |             |                       |                   |            |
| 2     | Bengaluru                                 | Ajjampura     | 284         |                 |             |                       |                   |            |
| 3     | Bengaluru                                 | Alamelu       | 684         |                 |             |                       |                   |            |
| 4     | Bengaluru                                 | Alanda        | 715         |                 |             |                       |                   |            |
| 5     | Bengaluru                                 | Alnavara      | 566         |                 |             |                       |                   |            |
| 6     | Bengaluru                                 | Aluru         | 227         |                 |             |                       |                   |            |
| 7     | Bengaluru                                 | Anekal        | 50          |                 |             |                       |                   |            |
| 8     | Bengaluru                                 | Ankola        | 579         | 709             |             |                       | 902               |            |
| 9     | Bengaluru                                 | Annigere      | 528         |                 |             |                       |                   |            |
| 10    | Bengaluru                                 | Arakalgudu    | 215         |                 |             |                       |                   |            |
| 11    | Bengaluru                                 | Arasikere     | 186         |                 |             |                       |                   |            |
| 12    | Bengaluru                                 | Athani        | 730         |                 |             |                       | 910               |            |
| 13    | Bengaluru                                 | Aurad         | 854         | 1210            |             |                       |                   |            |
| 14    | Bengaluru                                 | B Bagewadi    | 604         | 943             |             |                       |                   |            |
| 15    | Bengaluru                                 | Babaleshwara  | 684         |                 |             |                       |                   |            |
| 16    | Bengaluru                                 | Badami        | 597         | 910             |             |                       | 1027              | 1537       |
| 17    | Bengaluru                                 | Bagalkote     | 589         | 900             |             |                       | 1015              | 1520       |
| 18    | Bengaluru                                 | Bagepalli     | 117         |                 |             |                       |                   |            |
| 19    | Bengaluru                                 | Bailahongala  | 561         |                 |             |                       | 850               |            |
| 20    | Bengaluru                                 | Banahatti     | 526         |                 |             |                       |                   |            |
| 21    | Bengaluru                                 | Bangarpet     | 92          |                 |             |                       |                   |            |
| 22    | Bengaluru                                 | Bantwala      | 367         |                 |             |                       | 638               |            |
| 23    | Bengaluru                                 | Basavakalyana | 762         | 1231            |             |                       |                   |            |
| 24    | Bengaluru                                 | Belagavi      | 603         | 740             |             |                       | 870               | 1100       |
| 25    | Bengaluru                                 | Belagi        | 629         | 961             |             |                       | 1087              | 1628       |
| 26    | Bengaluru                                 | Bellary       | 349         | 542             |             |                       | 613               | 734        |
| 27    | Bengaluru                                 | Belthangadi   | 334         | 550             |             |                       | 650               |            |
| 28    | Bengaluru                                 | Beluru        | 254         |                 |             |                       |                   |            |
| 29    | Bengaluru                                 | Bhadravathi   | 280         | 380             | 470         | 502                   | 490               | 643        |
| 30    | Bengaluru                                 | Bhalki        | 833         | 1210            |             |                       |                   |            |

### KSRTC Officers Details

| S.No. | No. Of Bus Stations     | Contact No. |
|-------|-------------------------|-------------|
| 1     | Kempegowda Bus Station  | 7760990560  |
| 2     | Mysuru Road Bus Station | 7760990530  |
| 3     | Shanthinagara           | 7760990531  |

|       | Depot Managers & Contact details |                                                                          |             |  |  |  |  |
|-------|----------------------------------|--------------------------------------------------------------------------|-------------|--|--|--|--|
| S.No. | Designation                      | Address                                                                  | Contact No. |  |  |  |  |
| 1     | Depot Manager                    | KSRTC, Bengaluru Central Division, Depot-1, Shathinagara, Bengaluru      | 7760990264  |  |  |  |  |
| 2     | Depot Manager                    | KSRTC, Bengaluru Central Division, Depot-2, Shathinagara, Bengaluru      | 7760990265  |  |  |  |  |
| 3     | Depot Manager                    | KSRTC, Bengaluru Central Division, Depot-4, Shathinagara, Bengaluru      | 7760990268  |  |  |  |  |
| 4     | Depot Manager                    | KSRTC, Bengaluru Central Division, Depot-5, Deepanjali Nagara, Bengaluru | 7760990272  |  |  |  |  |
| 5     | Depot Manager                    | KSRTC, Bengaluru Central Division, Depot-6, Mysuru Road, Bengaluru       | 7760990273  |  |  |  |  |